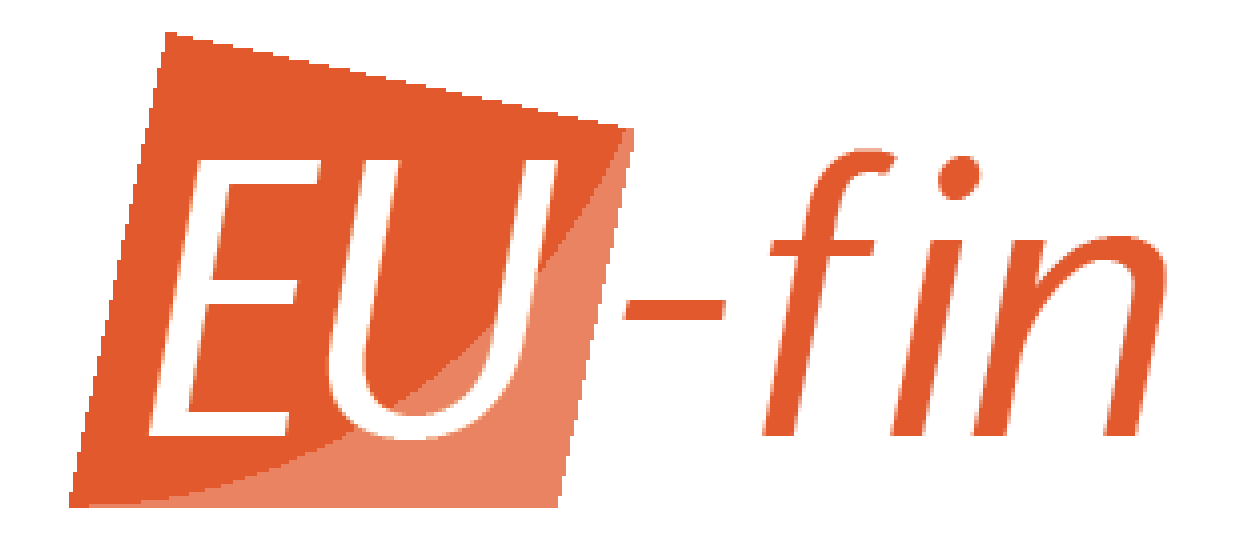

User Manual: Setting Up EU-fin Coordinator

> Product: EU-fin - FP7 Version: July 2010

lcons:

| lcon     | Meaning                                                                                                    |
|----------|----------------------------------------------------------------------------------------------------|
| ()       | An important remark                                                                                                    |
| ٢        | Click this link for more information, your are immediately linked to the right section in the technical information chapter  |
| <b>→</b> | The hyperlink to the right section in the coordinator menu. Click this link to go straight to EU-fin. You must log in first. |

## Typographic Conventions:

| Writing style       | Meaning                                                                                                    |
|---------------------|----------------------------------------------------------------------------------------------------|
| 'Example » Example' | The menu and submenu item of the coordinator menu. Click this link to go straight to EU-fin. You will have to log in first. |
| <example></example> | A button in EU-fin                                                                                                    |
| 'Example'           | A link in EU-fin                                                                                                    |

## 1. Index

| 1.                         | Inde                                                               | x                                              |                                                                                                    |
|----------------------------|--------------------------------------------------------------------|------------------------------------------------|----------------------------------------------------------------------------------------------------|
| 2.                         | Intro                                                              | ductio                                         | on4                                                                                                    |
| 2.<br>2.<br>2.<br>2.<br>2. | .1.<br>.2.<br>.3.<br>.4.<br>.5.                                    | Intro<br>How<br>Log-i<br>Navig<br>Sessio       | duction to EU-fin                                                                                                    |
| 3.                         | Setti                                                              | ng up                                          | EU-fin5                                                                                                    |
| 3.<br>3.<br>3.             | .1.<br>.2.<br>.3.                                                  | Intro<br>Impo<br>Step-                         | duction                                                                                                    |
| 4.                         | Tech                                                               | nical                                          | information                                                                                                    |
| 4.                         | .1.<br>4.1.1<br>4.1.2<br>4.1.3                                     | Log i<br>1.<br>2.<br>3.                        | n facilities                                                                                                    |
| 4.                         | .2.<br>4.2.1<br>4.2.2<br>4.2.3<br>4.2.4<br>4.2.5<br>4.2.6<br>4.2.7 | Menu<br>1.<br>2.<br>3.<br>4.<br>5.<br>5.<br>7. | 'Project'                                                                                                    |
| 4.                         | .3.<br>4.3.1<br>4.3.2<br>4.3.2<br>4.3.4<br>4.3.5<br>4.3.6<br>4.3.7 | Menu<br>1.<br>2.<br>3.<br>4.<br>5.<br>5.<br>7. | 'Beneficiary'16'Insert Beneficiary'16'Indirect costs per period'18Beneficiary Addresses18Beneficiary Communication20'Insert Link Beneficiary to Work Package'20'Create Beneficiary Menu'21'Go to Beneficiary Menu'21 |
| 4.                         | .4.<br>4.4.1                                                       | Menu<br>1.                                     | 'EC Contribution and Payments'                                                                                                    |
| 5.                         | Trou                                                               | blesho                                         | ooting                                                                                                    |
| 5.<br>5.                   | .1.<br>.2.                                                         | FAQ':<br>Helpo                                 | s                                                                                                    |

## 2. Introduction

You have chosen to use EU-fin to support the financial management and reporting of an fp6 or fp7 project. After creating your project interface in EU-fin, this will streamline a number of administrative processes and the management of your project will be much easier.

## 2.1. Introduction to EU-fin

The EU-fin system has two 'entrances', namely the Coordinator menu and the Beneficiary menu, both connected to the same database. In the coordinator menu a number of project specific parameters are entered, like periods, work packages and beneficiary information. This makes EU-fin fully adapted to the situation of your project.

On the basis of these parameters the beneficiary menu is created, such that a beneficiary finds a tailor-made menu. After log in, the beneficiary finds only the necessary information.

In the beneficiary menu, the financial contact person of a beneficiary can enter the financial planning of the budgets, the actual costs that are made and an explanation of these costs. The Form C calculations are generated by the system. In the coordinator menu you will find a number of other useful functionalities, like payment administration, form C administration and necessary reports.

## 2.2. How to use this coordinator manual

The main section of this manual is divided in two parts, in the first part you will find a quick guide on how to set up EU-fin, in the second part a more extensive description is given. Furthermore a chapter on troubleshooting is covering the frequently asked questions to help the coordinator overcoming most problems that can be encountered.

## 2.3. Log-in 🥑

You have received your log in information (User name and Password). Go to the EU-fin website by using the link: http://www.eufin-fp7.com and click <Coordinator Menu>. Enter your username and your projects will appear, select the right project from the drop down box. Enter your password and click <Login>.

## 2.4. Navigation

You will enter the coordinator menu on the 'project' page. On top of each page you will find the navigation panel.

| Project Beneficiary | EC-contribution and Payments | Reports |  |
|---------------------|------------------------------|---------|--|
|---------------------|------------------------------|---------|--|

Click on the titles to navigate through the coordinator menu. After clicking on one of these titles a submenu will appear on the left side.

## 2.5. Session time

EU-fin will automatically close after 1 hour of inactivity, all non-saved data will then be lost. Therefore it is important to save the information you entered regularly.

## 3. Setting up EU-fin

## 3.1. Introduction

The setting up of EU-fin is done mainly by the information in the 'Grand Agreement Preparation Form' and the 'Description of Work'. After setting up all changes in the project or consortium can be updated in EU-fin, to keep the system adjusted to the project situation.

## 3.2. Important issues before starting

Be careful when changing settings and parameters after the beneficiary menu has been created and partners have started entering budgets or costs. Deleting parameters may result in a loss of these entered budgets and costs. EU-fin prevents the deleting of for example work packages and periods, when budgets and costs have been entered. Remove the budgets first, before removing links, beneficiaries, work packages or periods.

## 3.3. Step-by-step guide to create the project interface

## 1. 'Project » Project information and parameters'

Enter or choose the project specific parameters, we advice to use work package level in all cases, since it is an EU-requirement to report on this level.

2. 'Project » Insert Periods' 🥑

Create the necessary periods

## 3. 'Project » Insert Type of Expenditures'

The following type of expenditures are already created: 'Personnel costs', 'Subcontracting' and 'Indirect costs'. Define the subcategories of the cost type 'Other direct costs', for example 'Travel', 'Equipment' etc

4. 'Project » Insert Project Users' 🥑

Insert the necessary users per beneficiary; namely scientists, financial officers and work package leaders

5. 'Beneficiary » Insert Beneficiary' Create the beneficiaries

ercute the beneficiality

### 6. 'Beneficiary » Indirect Costs per Period' 🥨

For beneficiaries using the indirect costs method 'Actual Indirect Costs' insert the percentage of indirect costs for this period

7. 'Project » Insert Work Package' Create the necessary work packages

8. 'Beneficiary » Insert Link Beneficiary to Work Package' Link the beneficiaries to the work packages they are working on

9. 'EC Contribution and Payments » Insert Beneficiary Contribution per Activity' 🥨 Insert the planned EC-contribution per activity for each beneficiary

10. 'Beneficiary » Create Beneficiary Menu' Click <Create> to create the beneficiary menu

Optional:

11. 'Project » Insert Project Module' Create the necessary modules 12. 'Beneficiary » Addresses' 🤨 Insert the addresses of the beneficiaries

13. 'Beneficiary » Communication' 🤨 Insert the main e-mail addresses, fax number, phone number or website per beneficiary

14. 'Beneficiary » Go to beneficiary menu' 🥑

Select the beneficiary from the drop down box and click <Beneficiary Menu>

The beneficiary menu that is accessed from the coordinator menu is not the same as the beneficiary menu that the beneficiaries see after log in. To access the actual beneficiary menu, go to the link www.eufin-fp7.com and click <Beneficiary menu>.

## 4. Technical information

This chapter contains more technical information on how to create the coordinator menu, it is a comprehensive explanation of the 14 steps to create the beneficiary menu described in the previous chapter.

## 4.1. Log in facilities

### 4.1.1. Log in

Go to the EU-fin website by using the link: http://www.eufin-fp7.com and click <Coordinator Menu>. A pop up will appear:

| EU-1                | in                                            |
|---------------------|-----------------------------------------------|
| LogIn               |                                               |
| Username<br>Project | Boer001                                       |
| Password            |                                               |
|                     | Change login information<br>Recovery password |

Your log-in information has been send to you by e-mail, contact the helpdesk if you haven't received this e-mail.

#### The procedure for log in:

1. Username

Enter your username and press enter, your projects will appear

2. Project Select the right project from the drop down box

3. Password Enter your password

Click <Login> and you will enter the Coordinator menu

### 4.1.2. Change login information (password and e-mail address)

Click <Change login Information>, a new window will pop up:

| Username                   | Boer001               |                 |
|----------------------------|-----------------------|-----------------|
| Change password            |                       |                 |
| Old password               | •••••                 |                 |
| New password               | •••••                 |                 |
| Confirm new password       | •••••                 | Change Password |
| Change E-mail              |                       |                 |
| Old E-mail address         | Hans.deboer@email.com |                 |
| New E-mail address         | new@email.com         |                 |
| Confirm new E-mail address | new@email.com         | Change E-mail   |

### To change your password:

1. Username Enter your user name

2. Old password Enter your old password

3. New password Enter your new password

4. Confirm new password Enter your new password

Click < Change Password> to save your new password

#### To change your e-mail address:

1. Username Enter your user name

2. Old E-mail address Enter your old e-mail address

3. New E-mail address Enter your new e-mail address

4. Confirm new E-mail address Enter your new e-mail address

Click <Change E-mail> to save your new e-mail address

## 4.1.3. \* 'Recovery Password'

To recover your password, click on <recovery password> and the following pop-up will appear:

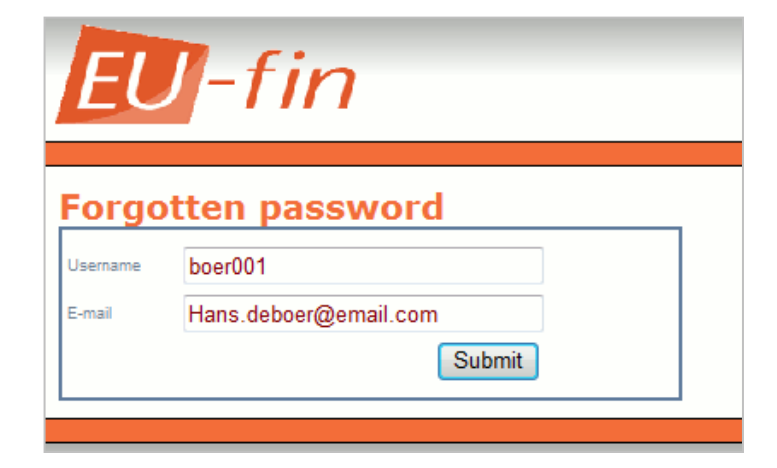

The procedure for recovering your password:

1. Username Enter your username

2. E-mail

Enter your e-mail address.

Click <Submit> to submit your information. Your password will be send to you in an instant (possibly delayed by your e-mail server)

## 4.2. Menu 'Project'

## 4.2.1. **\*** 'Project information and parameters'

| <b>EU</b> -fir                                   | 7                        |               |             |                              | Demo_WP  |
|--------------------------------------------------|--------------------------|---------------|-------------|------------------------------|----------|
|                                                  | ✓ Project                | E             | Beneficiary | EC-contribution and Payments | Reports  |
| Project 🔿                                        | <b>Project</b> in        | formatio      | n           |                              |          |
| Project information and                          | Acronym                  | Demo_WP       |             |                              |          |
| parameters                                       | Description              | Demo_Work Pac | ckage       |                              |          |
| Documents                                        | Project type             | CP            |             |                              | •        |
| Periods 🔗                                        | Contract number          | 12345         |             |                              |          |
| Insert periods                                   | EC-Contribution          | 1500          |             |                              |          |
| Update periods                                   | Start date               | 01-01-2008    |             |                              |          |
| Expenditures 🔗                                   | End date                 | 31-12-2011    | <b></b>     |                              |          |
| Insert type of<br>expenditures                   | Budget level             | Work package  |             |                              | <b>*</b> |
| Update type of<br>expenditures                   | Indirect costs calc.     | Advise        |             |                              | <b>•</b> |
| Modulos                                          | Whole duration<br>closed | Yes           |             |                              | •        |
| Modules                                          | Update scientists        | Yes           |             |                              | •        |
| Insert project modules<br>Update project modules | and maticials            |               |             |                              | Save     |
| Work Packages                                    |                          |               |             |                              |          |

The first step in creating the project interface in EU-fin is entering the general project information like the project name and contract number. Furthermore a number of project parameters have to be defined.

The procedure for defining the project information:

1. Acronym Enter the short name of the project

inter the short name of the proje

2. Description

Enter the full project title

3. Project type

Choose the project type of this project, EU-fin's set up is different for each type. You can choose from the following types:

| CP     | Collaborative Project                                                   |
|--------|-------------------------------------------------------------------------|
| CP-CSA | Combination of Collaborative project and Coordination / Support Actions |
| CSA    | Coordination / Support Actions                                          |
| NoE    | Network of Excellence                                                   |

4. Contract number

Enter the project number of this project

5. EC-Contribution

Enter the total EC-contribution of your project.

🕐 This number is for informational purpose only. It is not used anywhere in the system

6. Start date and end date

Type the date (dd-mm-yyyy) or choose the right date from the calender by clicking on 🎰

7. Budget level

The budget level is the main setting for the structure of the beneficiary level. Choose the right level from the drop down menu, you can choose from the following levels:

Work package: In the beneficiary menu the partners will report their data per work package. This is the most detailed level and provides the most information for the coordinator and thus the European Commission

Beneficiary: In the beneficiary level the partners will only report their data per activity type.

U We advice to use work package level in all cases, since it is an EU-requirement to report on this level. Only choose beneficiary level when specifically demanded by your EU-officer.

#### 8. Indirect cost calculations

This setting defines the way the indirect cost are dealt with in the beneficiary menu. Choose the right setting from the drop down menu, you can choose from the following settings:

Advise: When using this setting, the calculated indirect costs are shown as an advise to the beneficiaries. Beneficiaries can use this calculated number or change it.

No advise: When using this setting there is no advise given for the indirect costs.

#### 9. Whole duration closed

This setting defines the way the whole duration column in the beneficiary menu is dealt with. In the whole duration column the budget for the whole project is set out. You can choose from the following settings:

Yes: In the beneficiary menu the beneficiaries can only enter budgets per period. The whole duration column is accessible only to the coordinator from the coordinator menu. No: The beneficiaries can enter the whole duration budgets, and the budgets per period.

#### 10. Update scientist and financials

This setting defines the way EU-fin deals with new scientists and financial officers. You can choose from the following options:

Yes: When updating the responsible scientist and financial officer (>>>> Beneficiary, Update beneficiary), this will automatically replace the financial officer and scientists that are linked to the work packages.

No: When updating the responsible scientist and financial officer (\* Beneficiary, Update beneficiary), the financial and scientist that are linked to the work packages remain unchanged.

Click <Save> to save the entered information and settings.

## 4.2.2. → 'Documents'

| Document<br>type | Meeti | ng                                                            |                  | •                                |  |  |
|------------------|-------|---------------------------------------------------------------|------------------|----------------------------------|--|--|
| File             |       | Browse                                                        |                  |                                  |  |  |
| Description      |       |                                                               |                  |                                  |  |  |
|                  |       |                                                               | Sav              | e                                |  |  |
|                  |       | Project docume                                                | ents             |                                  |  |  |
| #                | View  | Filename                                                      | Type of document | Description                      |  |  |
| Edit Delete      | View  | Checklist before inviting partners to EU-fin.doc              | Financial        | Please check this<br>first       |  |  |
| Edit Delete      | View  | Manual project cost reporting<br>with EU-fin FP7 Standard.doc | Meeting          | Manual Project<br>cost reporting |  |  |

New! Upload documents into EU-fin. These documents are shown in the beneficiary menu and can be viewed by your partners.

#### The procedure for uploading documents:

1. Document type

Choose the type of document from the drop down box

2. File

Browse the file that needs to be uploaded. Click <Browse> and search the file on your computer

3. Description

Enter a description of the uploaded file

Click <Save> to save the uploaded file. A list of uploaded files is shown in the table below.

## 4.2.3. \* 'Insert Periods'

The reporting periods of the project need to be defined.

| Insert Pr     | oject peri | ods             |           |             |           |
|---------------|------------|-----------------|-----------|-------------|-----------|
| Period number | 1          | -               |           |             |           |
| Description   |            |                 |           |             |           |
| Start date    |            |                 |           |             |           |
| End date      |            |                 |           |             |           |
| Start month   |            |                 |           |             |           |
| End month     |            |                 |           |             |           |
| Status        | Open       | -               |           |             |           |
|               |            |                 |           | Insert      |           |
|               |            |                 |           |             |           |
|               |            |                 |           |             |           |
|               |            | List of Project | t periods |             |           |
| Description   | Start Date | End Date        |           | Start Month | End Month |
| Year 1        | 01/01/2008 | 31/12/2008      | Closed    | 1           | 12        |
| Year 2        | 01/01/2009 | 31/12/2009      | Open      | 13          | 24        |
| Year 3        | 01/01/2010 | 31/12/2010      | Open      | 25          | 36        |
| Year 4        | 01/01/2011 | 31/12/2011      | Open      | 37          | 48        |

#### Procedure for inserting periods:

1. Period number

Choose the period number from the drop down menu

2. Description

Enter the name of the period, for example 'reporting year x' or 'period x'

3. Start date and End date

Type the date (dd-mm-yyyy) or choose the right start and end date from the calender by clicking on

4. Start month and End month

Type the month number

5. Status

After a reporting period has ended, you can close the period to prevent changes made to this specific period. The following settings can be chosen:

<u>Open</u>: Beneficiaries can enter or adjust budgets for this period in the beneficiary menu <u>Closed</u>: The period is closed, only the coordinator can enter or adjust budgets

When inserting periods, choose 'open'.

Click <Save> to save the entered information, the inserted period will be shown in the table below.

#### 4.2.4. **\*** 'Insert Type of Expenditures'

| Insert type of expenditures |                    |                    |  |  |  |
|-----------------------------|--------------------|--------------------|--|--|--|
| Description                 |                    |                    |  |  |  |
| Costs type                  | Other direct costs |                    |  |  |  |
| Order                       | 1                  | •                  |  |  |  |
| Insert                      |                    |                    |  |  |  |
|                             |                    |                    |  |  |  |
|                             | List of type of ex | (penditures        |  |  |  |
| Type Of Expendi             | tture              | Costs Type         |  |  |  |
| Personnel costs             |                    | Personel Costs     |  |  |  |
| Subcontracting              |                    | Subcontracting     |  |  |  |
| Travel                      |                    | Other direct costs |  |  |  |
| Consumables                 |                    | Other direct costs |  |  |  |
| Equipment                   |                    | Other direct costs |  |  |  |
| Other direct costs          |                    | Other direct costs |  |  |  |
| Indirect costs              |                    | Indirect costs     |  |  |  |

Three types of expenditures are already inserted in EU-fin, namely 'Personnel Costs', 'Subcontracting' and 'Indirect Costs'. The type of expenditures 'Other direct costs' needs to be added. One can choose for one category 'Other direct costs' or make a division into more categories, for example 'Travel' and 'Equipment'.

U On the Form C all the sub-categories of other direct costs will be aggregated to one group.

#### The procedure for defining the 'Other direct costs':

1. Description

Type the description, for example 'Other direct costs' or 'Travel and subsistence'

2. Cost type

The cost type is automatically set to 'Other direct costs'

3. Order

Select the location of the type of expenditure from the drop down menu

Click <Insert> to insert the type of expenditure, the type of expenditure will be shown in the table below.

## **4.2.5.** → 'Insert project modules'

Modules can be used to cluster work packages. After creating a module, it can be appointed to a work package. In the reports created by EU-fin, the work packages are grouped per module. The use of modules enables you to create another aggregation level. The normal work packages in EU-fin are then tasks, and the modules become work packages. The beneficiaries can now report their budgets and costs per tasks.

| <b>EU</b> -fi                                                                                     | 'n                                       |                                        |                                                    | Demo_WP |
|---------------------------------------------------------------------------------------------------|------------------------------------------|----------------------------------------|----------------------------------------------------|---------|
|                                                                                                   | ✓ Project                                | Beneficiary                            | EC-contribution and Payments Rep                   | oorts   |
| Project                                                                                           | Insert P                                 | roject Modules                         |                                                    |         |
| Project information and<br>parameters<br>Documents<br>Periods<br>Insert periods<br>Update periods | Module no.<br>Description<br>Coordinator | 3<br>Theme 3<br>François Paris         | Insert                                             | ]       |
| Expenditures                                                                                      |                                          | List of                                | project modules                                    |         |
| Insert type of<br>expenditures<br>Update type of<br>expenditures                                  | Number                                   | Module description 1 Theme 1 2 Theme 2 | Coordinator<br>Pierre Rouseaux<br>Jacques du Garde |         |
| Modules<br>Insert project modules<br>Update project<br>modules                                    |                                          |                                        |                                                    |         |

### The procedure for inserting modules:

1. Module no. Choose the module number from the drop down box

2. Description

Enter a description of this module

3. Coordinator

Enter the name of the coordinator of this module

Click <Insert> to insert the module. The module is displayed in the table below.

## 4.2.6. > 'Insert Work Package'

| Insert Work Package       |           |                  |                                    |                |                |             |           |  |  |
|---------------------------|-----------|------------------|------------------------------------|----------------|----------------|-------------|-----------|--|--|
| Workpacka<br>number       | ge        |                  |                                    |                |                |             |           |  |  |
| WP title                  |           |                  |                                    |                |                |             |           |  |  |
| Type of act               | ivity Nor | None 🗸           |                                    |                |                |             |           |  |  |
| Module                    | Nor       | None 👻           |                                    |                |                |             |           |  |  |
| Lead (part of beneficiary | of) Nor   | of) None 🗸       |                                    |                |                |             |           |  |  |
| WP leader                 | Nor       | ie               |                                    |                |                | •           |           |  |  |
| Start month               | art month |                  |                                    |                |                |             |           |  |  |
| Start date                |           |                  |                                    |                |                |             |           |  |  |
| End month                 |           |                  |                                    |                |                |             |           |  |  |
| End date                  |           |                  |                                    |                |                |             |           |  |  |
|                           |           |                  |                                    |                | Insert         |             |           |  |  |
|                           |           |                  |                                    |                |                |             |           |  |  |
|                           |           |                  | List of Wor                        | k Package      |                |             |           |  |  |
| WP no.                    | WP title  | Beneficiary      | Activity                           | Start date     | End date       | Start month | End month |  |  |
| WP1                       | WP1       | Beneficiary<br>A | Demonstration                      | 01-01-<br>2008 | 31-12-<br>2009 | 1           | 24        |  |  |
| WP2                       | WP2       | Beneficiary<br>A | RTD                                | 01-01-<br>2008 | 31-12-<br>2011 | 1           | 48        |  |  |
| WP3                       | WP3       | Beneficiary<br>B | Management<br>of the<br>consortium | 01-01-<br>2010 | 31-12-<br>2010 | 25          | 36        |  |  |
| WP4                       | WP4       | Beneficiary<br>B | Other<br>activities                | 01-01-<br>2011 | 31-12-<br>2011 | 37          | 48        |  |  |
| Export                    |           |                  |                                    |                |                |             |           |  |  |

#### The procedure for inserting work packages:

1. Work package number

Enter the number of the work package

- 2. WP Title
- Enter the title of the work package, start with 'wp 1: ...'
  - 3. Type of Activity

Select the type of activity from the drop down box

4. Module

If necessary, select the module from the drop down box

5. Lead (part of) beneficiary

Select the lead beneficiary (or part of beneficiary) from the drop down box

6. WP leader

Select the right beneficiary from the drop down box

7. Start month

Enter the start month (number) of this work package

8. Start date

Type the date (dd-mm-yyyy) or choose the right start date from the calender by clicking on

9. End month

Enter the end month (number) of this work package

10. End date

Type the date (dd-mm-yyyy) or choose the right end date from the calender by clicking on 🎰

Click <Insert> to save the entered information

#### 4.2.7. 'Insert Project Users'

| Insert       | Users                |                       |                       |                     |                     |                     |  |  |
|--------------|----------------------|-----------------------|-----------------------|---------------------|---------------------|---------------------|--|--|
| First name   | Hans                 | Hans                  |                       |                     |                     |                     |  |  |
| Insertion    | de                   | de                    |                       |                     |                     |                     |  |  |
| Last name    | Boer                 | Boer                  |                       |                     |                     |                     |  |  |
| Username     | boer00               | boer001               |                       |                     |                     |                     |  |  |
| E-mail       | Hans.d               | Hans.deboer@email.com |                       |                     |                     |                     |  |  |
| Phone numb   | er 0031-5            | 46-123456             |                       |                     | ]                   |                     |  |  |
| Mobile phone | ione 0031-6-12345678 |                       |                       |                     |                     |                     |  |  |
| Fax          | 003154               | 46-987654             |                       |                     | ]                   |                     |  |  |
|              |                      |                       |                       | Save                |                     |                     |  |  |
|              |                      |                       |                       |                     |                     |                     |  |  |
|              |                      |                       | List of Use           |                     |                     |                     |  |  |
| Username     | First name           | Last name             |                       | Phone number        | Mobile              | FAX                 |  |  |
| boer001      | Hans                 | Boer                  | Hans.deboer@email.com | 0031-546-<br>123456 | 0031-6-<br>12345678 | 0031546-<br>987654  |  |  |
| janse001     | Jan                  | Jansen                | jan.jansen@email.nl   | 0031-15-<br>1234567 |                     | 0031-15-<br>9638527 |  |  |
| Export       |                      |                       |                       |                     |                     |                     |  |  |

Per beneficiary a number of users have to be inserted into EU-fin, namely: (1) work package leaders, (2) the person in charge of administrative, legal and financial aspects in this project (financial officer) and (3) the person in charge of scientific and technical/technological aspects in this project (scientist). Adding a user will not automatically grant access to EU-fin to this users; a user will be able to log in after this user is selected as a financial officer or scientist for a beneficiary.

#### Procedure for inserting users:

1. First name Enter the first name of the user

2. Insertion Enter the insertion (for example "van de")

3. Last name Enter the last name of the user

Press 'Enter' or 'Tab' on your keyboard

4. User name

The username will then be automatically generated on the basis of the first 5 characters of the last name. If necessary, the username can be changed . Go to 'project » Update project user' to change the username. 5. E-mail Enter the e-mail address

6. Telephone (not required) Enter phone number

7. Mobile Phone (not required) Enter mobile phone number

8. Fax number (not required) Enter fax number

Click <Insert> to insert the user.

### 4.3. Menu 'Beneficiary'

### 4.3.1. 'Insert Beneficiary'

All the beneficiaries in the consortium need to be added to EU-fin. There are two types of beneficiaries that can be selected, the first type is 'Beneficiary', this is the standard type. The second type is 'part of beneficiary' this can be for example a department, faculty, institute or laboratory.

| Insert Ber                   | neficiaries                |
|------------------------------|----------------------------|
| Beneficiary type             | Beneficiary -              |
| Beneficiary legal<br>name    | Beneficiary F              |
| Beneficiary short<br>name    | F                          |
| Beneficiary No.              | 6                          |
| Status<br>organisation       | Non-profit public bodies - |
| Indirect costs               | Standard flat rate         |
| ICPC and lump<br>sum funding | No                         |
| Legal registration<br>number | 123456789                  |
| VAT number                   | 987654321                  |
| Financial officer            | boer001 Boer, Hans 🗸       |
| Scientist                    | janse001 Jansen, Jan       |
| Notes                        | ۸<br>٣                     |
| Payment informa              | ation                      |
| Bank                         |                            |
| Account no.                  |                            |
| IBAN code                    |                            |
| S.W.I.F.T. ode               |                            |
| Contact person               |                            |
|                              | Insert                     |

#### The procedure for adding type 'Beneficiary'

- 1. Beneficiary type
- Choose 'Beneficiary'

2. Beneficiary Legal name

Enter the legal name of the beneficiary

3. Beneficiary short name Enter the short name of the beneficiary

4. Beneficiary number Select the beneficiary number from the drop down box

5. Status organisation Select the status of the organisation from the drop down box

6. Indirect costs

Select the method of calculating indirect cost from the drop down box

7. ICPC and lump sum funding Choose 'yes' or 'no'

8. Legal registration number (not required) Enter the legal registration number of the organisation

9. VAT number (not required) Enter the VAT number of the organisation

10. Financial Officer Select the financial officer from the drop down box

11. Scientist

Select the scientist from the drop down box

The persons that are selected as financial officer and scientist are the ones that will get access to the beneificiary menu of EU-fin

12. Payment information (not required) Enter the payment information of the beneficiary. This information can also be entered by the beneficiaries themselves in the beneficiary menu. Information entered in the beneficiary menu will be visible here.

Click <Insert> to save the entered information

### The procedure for adding type 'part of Beneficiary':

1. Beneficiary type Choose 'Part of Beneficiary'

2. Beneficiary Legal name Enter the legal name of the beneficiary

3. Beneficiary short name Enter the short name of the beneficiary

4. Status organisation

Select the status of the organisation from the drop down box

5. Indirect costs

Select the method of calculating indirect cost from the drop down box

6. ICPC and lump sum funding Choose 'yes' or 'no'

7. Beneficiary

Choose the beneficiary where this part of beneficiary belongs to

8. Financial Officer

Select the financial officer from the drop down box

9. Scientist

Select the scientist from the drop down box

10. Payment information (not required)

Enter the payment information of the beneficiary. This information can also be filled by the beneficiaries themselves in the beneficiary menu. Information entered in the beneficiary menu will be visible here

Click <Insert> to save the entered information

#### 4.3.2. 'Indirect costs per period'

| Actual ind            | lirect costs      | percentage    | per benefici  | ary per period |
|-----------------------|-------------------|---------------|---------------|----------------|
| Select<br>beneficiary | 01: Beneficiary A |               | •             |                |
| #                     | Period            | Percentag     | e             |                |
| Period Year 3         | ·                 | Percentage 63 |               |                |
|                       |                   |               | Update Cancel |                |
| Edit Nev              | v Year 1          |               | 30            |                |
| Edit Nev              | v Year 2          |               | 0             |                |

For beneficiaries using the indirect costs method 'Actual Indirect Costs' the indirect costs percentage has to be specified in EU-fin. This percentage is then used to calculate the indirect costs.

#### The procedure for inserting the percentage of indirect costs:

- 1. Select Beneficiary
- Select the right beneficiary from the drop down box

A beneficiary will only appear in this drop down box if the indirect cost method selected is 'Actual indirect costs'. Go to 'Beneficiary » Update Beneficiary' to update the indirect cost method of a beneficiary

#### 2. Click 'New'

This will open a new field. Select the period from the drop down box and enter the indirect cost percentage for that period. Click <Update> to save the entered information

The indirect costs percentages for this beneficiary are shown in a table. Click <edit> to edit the information for a certain period.

## 4.3.3. > 'Beneficiary » Addresses'

In EU-fin the contact addresses of beneficiaries can be entered, this way all your project administration is centrally stored.

#### Procedure for inserting beneficiary addresses:

|                                                                                     | Project            | 🗸 Beneficia       | ry     |                   | EC-contribution and Payments | Reports |         |
|-------------------------------------------------------------------------------------|--------------------|-------------------|--------|-------------------|------------------------------|---------|---------|
| Beneficiary 🙆                                                                       | Beneficiary ad     | dresses           |        |                   |                              |         |         |
| Insert beneficiary                                                                  | Select Beneficiary | 01: Beneficiary A |        |                   |                              | •       |         |
| Update beneficiary                                                                  |                    |                   |        | .01               | 24                           |         | -10     |
| Addresses<br>Communication                                                          | # Address_ Typ     | e_1D              | Street | Number            | Postal Code                  | City    | Country |
| Link Beneficiary to Work Packages 🔗                                                 |                    |                   |        | New<br>No data to | dienlav                      |         |         |
| Insert Link beneficiary to Workp package<br>Update Link beneficiary to Work package |                    |                   |        | no data to        | uchul                        |         |         |
| Create beneficiary menu                                                             |                    |                   |        |                   |                              |         |         |
| Create beneficiary menu                                                             |                    |                   |        |                   |                              |         |         |
| Go to beneficiary menu 🔗                                                            |                    |                   |        |                   |                              |         |         |
| Go to beneficiary menu                                                              |                    |                   |        |                   |                              |         |         |

Click <New> to open a new address field. The following window will appear:

| Beneficiary addresses                |                  |  |        |        |                |             |      |               |
|--------------------------------------|------------------|--|--------|--------|----------------|-------------|------|---------------|
| Select Beneficiary 01: Beneficiary A |                  |  |        |        | ▼              |             |      |               |
| #                                    | Address_ Type_ID |  | Street | Number |                | Postal Code | City | Country       |
| Address_<br>Type_ID                  |                  |  |        | •      | Street         |             |      |               |
| Number                               |                  |  |        |        | Postal<br>Code |             |      |               |
| City                                 |                  |  |        |        | Country        |             |      | <b>•</b>      |
|                                      |                  |  |        |        |                |             |      | Update Cancel |

Fill in the necessary information and click <Update> to save the entered information

## 4.3.4. Beneficiary Communication

#### Procedure for inserting beneficiary communication:

'Beneficiary » Communication'

| EU-fin                                   |                  |                                  |                              | Demo_WP |
|------------------------------------------|------------------|----------------------------------|------------------------------|---------|
|                                          | Project          | ✓ Beneficiary                    | EC-contribution and Payments | Reports |
| Beneficiary 🔿                            | Insert /         | Update Beneficiary communication |                              |         |
| Insert beneficiary                       | Select Beneficia | ry 01: Beneficiary A             |                              | -       |
| Update beneficiary                       |                  |                                  |                              |         |
| Addresses                                | _                |                                  |                              |         |
| Communication                            | #                | Communication type               | Description                  |         |
| Link Beneficiary to Work Packages        |                  |                                  | New                          |         |
| Insert Link beneficiary to Workp package |                  |                                  | No data to display           |         |
| Update Link beneficiary to Work package  |                  |                                  | 4                            |         |
| Create beneficiary menu                  |                  |                                  |                              |         |
| Create beneficiary menu                  |                  |                                  |                              |         |
| Go to beneficiary menu 🔗                 |                  |                                  |                              |         |
| Go to beneficiary menu                   |                  |                                  |                              |         |

Click <New> to open a new communication field. The following window will appear:

| Insert / Update Beneficiary communication |                    |             |               |  |  |  |
|-------------------------------------------|--------------------|-------------|---------------|--|--|--|
| Select Beneficiary                        | 01: Beneficiary A  |             | •             |  |  |  |
|                                           |                    |             |               |  |  |  |
| #                                         | Communication type | Descri      | ption         |  |  |  |
| Communication [                           |                    | Description | Update Cancel |  |  |  |

Fill in the necessary information and click <update> to save the entered information.

### 4.3.5. 'Insert Link Beneficiary to Work Package'

| Insert Lir               | nk beneficiary to       | Work package          |              |
|--------------------------|-------------------------|-----------------------|--------------|
| Select WP                | WP1                     |                       | -            |
|                          |                         |                       |              |
| (Part of)<br>beneficiary | 01: Beneficiary A       |                       | •            |
| Financiel Officer        | wield Wieldraaijer, Lia | <b>•</b>              |              |
| Scientist                | wield Wieldraaijer, Lia |                       | -            |
|                          |                         | Inser                 | t            |
|                          |                         |                       |              |
|                          | List of                 | Project Beneficiaries |              |
| Beneficiary              | Beneficiary no.         | Financial Officer     | Scientist    |
| Beneficiary A            | 01                      | Wieldraaijer          | Wieldraaijer |
| Beneficiary B            | 02                      | Wieldraaijer          | Wieldraaijer |

After inserting the necessary work packages and beneficiaries, they have to be linked to each other. For each work package, the beneficiaries working on this work package have to be linked.

#### The procedure for adding a link between a work package and a beneficiary:

1. Select WP

Select the right work package from the drop down box

2. (Part of) beneficiary

Select the beneficiary (or part of beneficiary) that has to be linked to this work package

3. Financial officer / Scientist

If necessary, change the financial officer or scientist for this work package

Click <Insert> to insert the link. Repeat step 2 & 3 for each beneficiary that has to be linked and step 1 to 3 for each work package. After selecting a work package, the beneficiaries linked to this work package are shown in the table below.

### 4.3.6. 'Create Beneficiary Menu'

When all the necessary information and parameters are inserted, the beneficiary menu can be created.

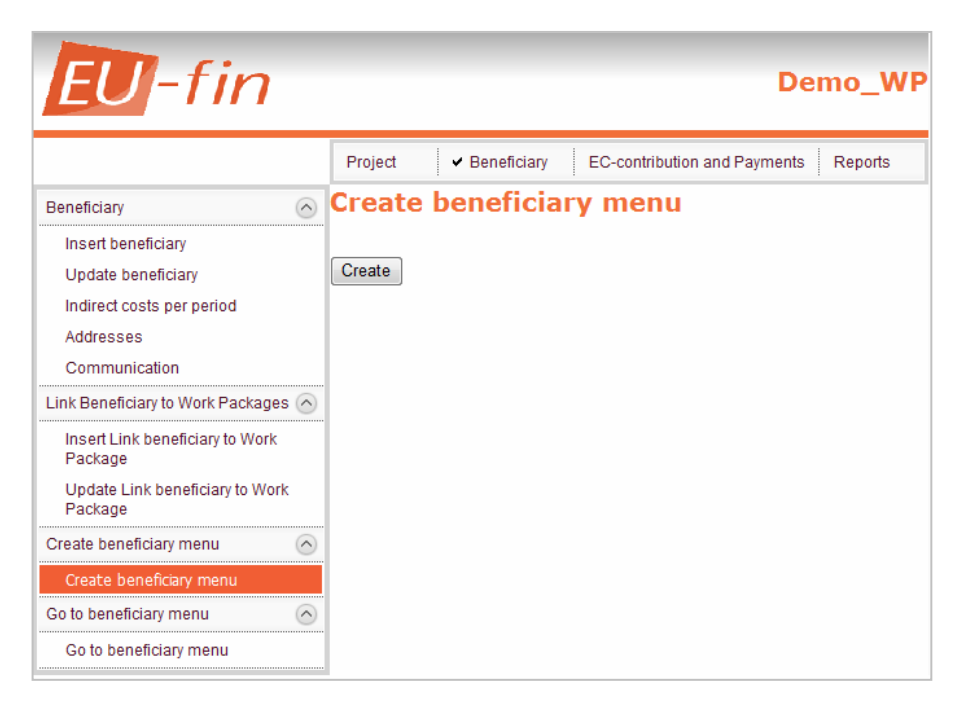

The procedure for creating the beneficiary menu

1. <Create>

Click <Create> to create the beneficiary menu

### 4.3.7. 'Go to Beneficiary Menu'

Setting up EU-fin will create a personal, tailor-made beneficiary menu for each beneficiary in the consortium. The coordinator can access each beneficiary's menu from the coordinator menu.

The beneficiary menu that is accessed from the coordinator menu is not the same as the beneficiary menu that the beneficiaries see after log in. To access the actual beneficiary menu, go to the link www.eufin-fp7.com and click <beneficiary menu>.

#### The procedure for going to the beneficiary menu:

1. Choose Beneficiary

Choose the right beneficiary from the drop down box

2. Beneficiary menu

Click '<u>Beneficiary menu</u>' to go to the beneficiary menu

The beneficiary menu will pop-up in a new window.

| EU-fin                                                                                   |                         |                      |                              | Demo_W  |
|------------------------------------------------------------------------------------------|-------------------------|----------------------|------------------------------|---------|
|                                                                                          | Project                 | ✓ Beneficiary        | EC-contribution and Payments | Reports |
| Beneficiary C                                                                            | •                       |                      |                              |         |
| Insert beneficiary                                                                       | Benefici                | ary planning and c   | ost forms                    |         |
| Update beneficiary                                                                       | Step 1:                 | Choose Beneficiary:  |                              |         |
| Indirect costs per period                                                                |                         | 03 : Beneficiary C 🔹 |                              |         |
| Addresses                                                                                |                         | Beneficiary menu     |                              |         |
| Communication                                                                            |                         |                      |                              |         |
| Link Beneficiary to Work Packages 🖉                                                      | $\overline{\mathbf{O}}$ |                      |                              |         |
| Insert Link beneficiary to Work<br>Package<br>Update Link beneficiary to Work<br>Package | *****                   |                      |                              |         |
| Create beneficiary menu                                                                  |                         |                      |                              |         |
| Create beneficiary menu                                                                  |                         |                      |                              |         |
| Go to beneficiary menu                                                                   |                         |                      |                              |         |
| Go to beneficiary menu                                                                   |                         |                      |                              |         |

## 4.4. Menu 'EC Contribution and Payments'

## 4.4.1. 'Insert EC contribution per activity'

The maximum allowable EC contribution is calculated from the planned budgets per work package in the beneficiary menu. The planned EC contribution has to be entered in EU-fin for two reasons, (1) the actual EC contribution can differ from the maximum allowable and (2) the inserted EC contribution serves as a double check for the calculated maximum allowable (and therefore the inserted budgets).

| <b>EU</b> -fin                                  | 1                      |                   |                    |                  | Demo_WP         |
|-------------------------------------------------|------------------------|-------------------|--------------------|------------------|-----------------|
|                                                 | Project                | Beneficiary       | ✓ EC-contribut     | ion and Payments | Reports         |
| Beneficiary contribution                        | Insert EC              | contribut         | ion per ac         | tivity           |                 |
| Insert beneficiary<br>contribution per activity | Select<br>beneficiary  | 01: Beneficiary A |                    |                  | •               |
| Update beneficiary<br>contribution per activity | Activity               | Other activities  |                    |                  | •               |
| Form C information                              | Reference Start budget |                   |                    |                  |                 |
| Insert/Edit Form C<br>information               | EU Contribution 456123 |                   |                    |                  |                 |
| Payment clusters                                |                        |                   |                    |                  |                 |
| Insert clusters                                 |                        |                   |                    |                  |                 |
| Update clusters                                 |                        | Lis               | t of activitie bud | lgets            |                 |
| Payments per beneficiary 🔿                      | Activity               |                   | Beneficiary        | Reference        | EC contribution |
| Insert payments per                             | Demonstration          |                   | Beneficiary A      | Final budget     | 82350           |
| beneficiary                                     | Demonstration          |                   | Beneficiary B      | Final budget     | 89535           |
| Update payments per<br>beneficiary              | RTD                    |                   | Beneficiary B      | Final budget     | 231750          |
|                                                 | RTD                    |                   | Beneficiary C      | Final budget     | 131250          |
|                                                 | Management o           | f the consortium  | Beneficiary C      | Final budget     | 8750            |
|                                                 | Management o           | f the consortium  | Beneficiary D      | Final budget     | 12750           |
|                                                 | Other activities       | 5                 | Beneficiary D      | Final budget     | 366400          |
|                                                 | Other activities       | ;                 | Beneficiary E      | Final budget     | 250560          |

## The procedure for entering planned EC contribution

1. Select beneficiary Select the right beneficiary from the drop down box

2. Activity

Select the right activity type from the drop down box

3. Reference

Enter a description of the entered budget

4. EU Contribution

Enter the EC contribution for this activity type

Repeat step 3 & 4 for each activity type of a beneficiary, repeat step 1 - 4 for each beneficiary in the consortium. The inserted EC contribution is shown in the table below after inserting.

## 5. Troubleshooting

## 5.1. FAQ's

## How can I change the inserted parameters and settings?

Below every 'Insert ...' you can find 'Update ...'. Select the parameter you want to change, update the information and save the updated information. A pop up will appear to confirm the action.

## I forgot my password

Go to the EU-fin's 'recover password facility' to recover your password.

## I have lost my log-in information

Contact the helpdesk

## The right activity type cannot be selected from the drop down box

You haven't selected the right project type for this project. Go to 'Project » Project information and parameters' to change the project type.

# I have updated parameters and settings, however in the beneficiary menu these settings are not updated

The beneficiary menu has not yet been updated, go to 'Beneficiary » Create beneficiary menu' and click <Create>.

## 5.2. Helpdesk

The helpdesk is available for any other question not in this user manual. Send an email to info@navigator-eu.com. Please state your project name and describe your problem (including exactly where in the system you encountered the problem).

Print screens can be used for additional information, click print screen (on your keyboard) to make a snapshot of your screen, paste the snapshot into Word (or any other text program) and include this in your mail. The more information you include in your e-mail, the faster we can solve your problem!

Heldesk: E-mail: info@navigator-eu.com